## SIAKAD STAI MUHAMMADIYAH TULUNGAGUNG

## **DOSEN : MEMBUAT PRESENSI MAHASISWA**

**1.** Pilih **PRODI** yang akan di ampu, dengan klik menu **UBAH**.

|                                                                     | ORMASI AKADEMIK KAMPUS<br>mmadiyah Tulungagung                                             | HOME               | PROFILE                     | FOTO P/                        | ASSWORD                  |
|---------------------------------------------------------------------|--------------------------------------------------------------------------------------------|--------------------|-----------------------------|--------------------------------|--------------------------|
| <u>MOHAMMAD RIZA</u><br>ZAINUDDIN,S.PD.I, M.PD.I<br>NIDN.2105017701 | Ganjil 2023/2024<br>Anda belum memilih Program Studi, Klik UBAH untuk mengaktifkan         |                    |                             |                                |                          |
| Jabaan :<br>Pangka :<br>Level User: DOSEN<br>Logout                 | Keterangan 😧<br>- Silahkan pilih <b>Program Studi</b> diatas ini dengan klik <b>UBAH</b> . | Home > Akademika > | Materi M<br>∙ Mata Kuliah » | lata Kuliah<br>Materi Mata Kul | n 20231<br>liah » Daftar |
| Home                                                                |                                                                                            |                    |                             |                                |                          |
| Akademika »                                                         |                                                                                            |                    |                             |                                |                          |
| Perpustakaan x                                                      |                                                                                            |                    |                             |                                |                          |
| Riwayat Aktivitas                                                   |                                                                                            |                    |                             |                                |                          |

**2.** Tampilan setelah dipilih menu **UBAH**, setelah muncul menu **PRODI** silahkan **dipilih prodi** yg di inginkan dan klik OK.

|                                                              | FORMASI AKADEMIK KAMPUS<br>Immadiyah Tulungagung                                                                                                    | HOME PROFILE FOTO PASSWORD                                                           |
|--------------------------------------------------------------|----------------------------------------------------------------------------------------------------|--------------------------------------------------------------------------------------|
| MOHAMMAD RIZA<br>ZAINUDDIN.S.PD.I. M.PD.I<br>NIDN.2105017701 | Ganjil 2023/2024<br>Anda belim memilih Program Studi. Kilk IIBAH untuk menashtifkan<br>Pilih Program Studi :<br>S1-PENDIDIKAN AGAMA ISLAM - 86208<br>S1-PENDIDIKAN AGAMA ISLAM - 86208<br>S1-PENDIDIKAN GURU MADRASAH IBTIDAIYAH - 86232<br>Keterangan C<br>- Silahkan pilih Program Studi diatas ini denga kilk UBAH. | ** Materi Mata Kuliah 20231<br>Juademika > Mata Kuliah > Materi Mata Kuliah > Daftar |
| Perpustakaan »<br>Riwayat Aktivitas                          |                                                                                                    |                                                                                      |

3. Selanjutnya pilih menu Akademika -> Presensi -> Input Presensi Mahasiswa.

| $\frown$                                                                     |                                                                                                    |                                                 | • Prese                                                        | nsiN<br>⊮                                            | laha                                      | siswa<br>Akademi         | Konvo<br>(a » Presens | kasi Umum Per Semest<br>i » Presensi Mahasiswa » Konvokasi U | er 202<br>Jmum » D |
|------------------------------------------------------------------------------|----------------------------------------------------------------------------------------------------|-------------------------------------------------|----------------------------------------------------------------|------------------------------------------------------|-------------------------------------------|--------------------------|-----------------------|--------------------------------------------------------------|--------------------|
|                                                                              | Periode Semester                                                                                                    | Periode Semester 20231 (S2023-2024 GANJIL) 🗸 Go |                                                                |                                                      |                                           |                          |                       |                                                              |                    |
| $\rightarrow <$                                                              | Cari Berdasarkan                                                                                                    | Semua Data                                      | ✓ key1#                                                        | key2                                                 |                                           |                          |                       | Cari Reset                                                   |                    |
|                                                                              | Keterangan 🤇                                                                                                    | 3                                               |                                                                |                                                      |                                           |                          |                       |                                                              |                    |
| atan :<br>gkat :                                                             | - Menampilkan                                                                                                    | Mahasiswa <b>Status Al</b>                      | ctif(A) Batas Stu                                              | di > 202                                             | 231 da                                    | n telah n                | elakukan Ki           | 25                                                           |                    |
| el User: DOSEN<br>out                                                        |                                                                                                    |                                                 | inition, butas sta                                             |                                                      |                                           |                          |                       |                                                              |                    |
|                                                                              |                                                                                                    |                                                 |                                                                |                                                      |                                           |                          |                       |                                                              |                    |
| me                                                                           |                                                                                                    |                                                 |                                                                |                                                      |                                           |                          |                       |                                                              |                    |
| me<br>ademika »                                                              | Jadwal »                                                                                                    | 7.000                                           | Angkatan                                                       | Pres                                                 | ensi Pe                                   | ertemua                  | n 🎤                   | Min 70%                                                      |                    |
| me<br>ademika »<br>ji Dos <b>za</b>                                          | Jadwal »<br>Mata Kuliah »                                                                                                    |                                                 | Angkatan                                                       | Prese<br>Alpa                                        | ensi Pe<br>Ijin                           | ertemua<br>Sakit         | n 🔊<br>Hadir          | Min 70%<br>Kehadiran                                         |                    |
| me<br>ademika »<br>ji Dose<br>pustaku n »                                    | Jadwal »<br>Mata Kuliah »<br>Penasehat Akademik                                                                              |                                                 | Angkatan                                                       | Prese<br>Alpa<br>Belu                                | ensi Pe<br>Ijin<br>m Ada                  | ertemua<br>Sakit<br>Data | Hadir                 | Min 70%<br>Kehadiran                                         |                    |
| me<br>ademika »<br>ji Dose<br>pustakun »<br>vayat Alu vitas                  | Jadwal »<br>Mata Kuliah »<br>Penasehat Akademik<br>Aktivitas »                                                               |                                                 | Angkatan                                                       | Prese<br>Alpa<br>Belu                                | ensi Pe<br>Ijin<br>m Ada                  | Sakit<br>Data            | Hadir                 | Min 70%<br>Kehadiran                                         |                    |
| me<br>ademika »<br>ji Dosso<br>rpustaku n »<br>vayat Al-witas                | Jadwal »<br>Mata Kuliah »<br>Penasehat Akademik<br>Aktivitas »<br>Terima KRS Mahasiswa                                       |                                                 | Angkatan                                                       | Prese<br>Alpa<br>Belu                                | ensi Pe<br>Ijin<br>m Ada                  | Sakit<br>Data            | Hadir                 | Min 70%<br>Kehadiran                                         |                    |
| me<br>ademika »<br>ji Dosø<br>pustaka n »<br>vayat Al vitas<br>Chat 2 C ine  | Jadwal »<br>Mata Kuliah »<br>Penasehat Akademik<br>Aktivitas »<br>Terima KRS Mahasiswa<br>Presensi »                         |                                                 | Angkatan<br>Presensi Mahas                                     | Prese<br>Alpa<br>Belu                                | ensi Pe<br>Ijin<br>m Ada<br>onvoka        | Sakit<br>Data            | Hadir                 | Min 70%<br>Kehadiran                                         |                    |
| me<br>ademika »<br>ji Dosa<br>pustaku n »<br>vayat Ali vitas<br>Chat 2 Guine | Jadwal »<br>Mata Kuliah »<br>Penasehat Akademik<br>Aktivitas »<br>Terima KRS Mahasiswa<br>Presensi »<br>Nilai »              |                                                 | Angkatan<br>Presensi Mahas<br>Input Presensi                   | Press<br>Alpa<br>Belu<br>iswa Ko<br>Mahasis          | ensi Pe<br>Ijin<br>m Ada<br>onvoka<br>swa | Sakit<br>Data<br>asi     | Hadir                 | Min 70%<br>Kehadiran                                         |                    |
| me<br>ademika »<br>ji Dosso<br>pustak n »<br>vayat Al vitas<br>Chat 2 C ine  | Jadwal »<br>Mata Kuliah »<br>Penasehat Akademik<br>Aktivitas »<br>Terima KRS Mahasiswa<br>Presensi »<br>Nilai »<br>Tugas Akt |                                                 | Angkatan<br>Presensi Mahas<br>Input Presensi<br>Lihat Presensi | Prese<br>Alpa<br>Belu<br>iiswa Ko<br>Mahasis<br>Ssen | ensi Pe<br>Ijin<br>m Ada<br>onvoka        | Sakit<br>Data<br>asi     | Hadir                 | Min 70%<br>Kehadiran                                         |                    |

**4.** Pilih **mata kuliah** yang ingin di isi absensi.

| "HE UNGABUHO"                                         |                      | and a second                                                                                                    |                                                                                                    |                                                                                |                                                              |                                                                                          |                                                               | 4                            |
|-------------------------------------------------------|----------------------|----------------------------------------------------------------------------------------------------|----------------------------------------------------------------------------------------------------|--------------------------------------------------------------------------------|--------------------------------------------------------------|------------------------------------------------------------------------------------------|---------------------------------------------------------------|------------------------------|
|                                                       |                      |                                                                                                    | HOM                                                                                                    | PROFILE                                                                        | FOTO                                                         | PASSWORD                                                                                 |                                                               |                              |
| MOHAMMAD RIZA<br>ZAINUDDIN,S.PD.I, M.PD.I             | Semester Ganjil 2023 | /2024   Program Studi (S1) Pendidika                                                                                                    | n Agama Islam - 86208   UBAI                                                                                                    | i i                                                                            |                                                              |                                                                                          |                                                               |                              |
| NIDN.2105017701                                       |                      |                                                                                                    |                                                                                                    | Materi M                                                                       | lata Ku                                                      | liah 20231                                                                               |                                                               |                              |
|                                                       |                      |                                                                                                    | Home » Akademil                                                                                                    | a » Mata Kuliah »                                                              | Materi Mat                                                   | a Kuliah » Daftar                                                                        |                                                               |                              |
|                                                       | Mata Kuliah Dosen    | :: Mata Kuliah ::                                                                                                    |                                                                                                    | ✔ Go                                                                           |                                                              |                                                                                          |                                                               |                              |
| Jabatan ::<br>Pangka :<br>Level User: DOSEN<br>Legout |                      | L:: Mate Kuliah :<br>TAR003   I.MU SOSIAL DASAR (I<br>PAI020   PSIKOLOGI PENDIDIKAN<br>TAR012   TEKNOLOGI INFORMAS<br>TAR012   TEKNOLOGI INFORMAS<br>PAI021Sem5   MANAJEMEN LEMI | SD)   SMT 1   NIDN 21050177<br>N   SMT 3   NIDN 210501770<br>SI DAN KOMUNIKASI PENDI<br>SI DAN KOMUNIKASI PENDI<br>SAGA PENDIDIKAN   SMT 5 | 01   KELAS A1<br>  KELAS A1R:<br>DIKAN   SMT 3<br>DIKAN   SMT 3<br>NIDN 210501 | IRS1 ( SE<br>S3 ( SEM<br>  NIDN 2'<br>  NIDN 2'<br>7701   KE | M 1 )   KAMPUS<br>3 )   KAMPUS 1<br>105017701   KEL<br>105017701   KEL<br>LAS A1RS5 ( SE | 1<br>AS A1RS3 ( SEM 3<br>AS A1RS5 ( SEM 5<br>M 5 )   KAMPUS 1 | )   KAMPUS 1<br>)   KAMPUS 1 |
| Home<br>Akademika »                                   |                      |                                                                                                    |                                                                                                    |                                                                                |                                                              |                                                                                          |                                                               |                              |
| Gaji Dosen                                            |                      |                                                                                                    |                                                                                                    |                                                                                |                                                              |                                                                                          |                                                               |                              |
| Perpustakaan »                                        |                      |                                                                                                    |                                                                                                    |                                                                                |                                                              |                                                                                          |                                                               |                              |
| Riwayat Aktivitas                                     |                      |                                                                                                    |                                                                                                    |                                                                                |                                                              |                                                                                          |                                                               |                              |
| Chat 2 Online                                         |                      |                                                                                                    |                                                                                                    |                                                                                |                                                              |                                                                                          |                                                               |                              |
|                                                       |                      |                                                                                                    |                                                                                                    |                                                                                |                                                              |                                                                                          |                                                               |                              |

**5.** Klik **Tombol +** untuk memberikan presensi kepada mahasiswa.

| IDN.2105017701                                     |                   |                                                                                                    |                                                                                                    |                                                                                            |                                                |                                         | Inpu                                  | t Pre      | sensi Ma                      | hasiswa 202        |
|----------------------------------------------------|-------------------|----------------------------------------------------------------------------------------------------|----------------------------------------------------------------------------------------------------|--------------------------------------------------------------------------------------------|------------------------------------------------|-----------------------------------------|---------------------------------------|------------|-------------------------------|--------------------|
|                                                    |                   |                                                                                                    |                                                                                                    |                                                                                            | Hon                                            | ne » Aka                                | demika »                              | Present    | si » Input Prese              | ensi Mahasiswa » D |
|                                                    | Mata K            | uliah Dosen PA                                                                                                  | 1020   PSIKOLOGI                                                                                                  | PENDIDIKAN   SM                                                                            | T 3   A1I                                      | RS3 ( S                                 | SEM 3                                 | ✔ Go       | )                             |                    |
| $\langle X \rangle$                                | Cari Be           | rdasarkan                                                                                                    | mua Data 🗸 🗸                                                                                                    | key1#key2                                                                                  |                                                |                                         |                                       | Cari       | Reset                         |                    |
| atan :<br>gkat :<br>ei User: DOSEN<br>pout<br>pome | - N<br>- It<br>ba | Keterangan 🕜 ⊢<br>Menampilkan Mahai<br>hut presensi maha<br>hasan yang sama.<br>Kartu Absen/Ha<br>Kartu Absen 🛙 | siswa <b>Status Aktif(A)</b> ,<br>Isiswa maka secara otor<br>ari <mark>Cetak Rekap Pr</mark><br>Cetak Kartu Absen | Batas Studi > 20231 d<br>natis akan input data a<br>esensi Cetak Reka<br>≂xcel Cetak Kartu | an telah m<br>osensi dos<br>p Prese<br>Absen U | elakukar<br>en deng<br>nsi Exc<br>TS Ce | n KRS.<br>an tangg<br>cell<br>2tak Ka | ial, jam i | mulai, jam sele<br>sen UAS/DP | sai dan pokok      |
| ademika »                                          |                   |                                                                                                    |                                                                                                    |                                                                                            | D                                              | and a state of the                      |                                       |            |                               |                    |
| rpustakaan »                                       | No                | NIM                                                                                                    | Nama                                                                                                    | Angka                                                                                      | an Alpz                                        | liin                                    | Sakit                                 | н          | Min 70%<br>Kehadiran          |                    |
| ayat Aktivitas                                     | 1                 | 20224711390 <b>P</b>                                                                                            | ABUBAKAR PATI MAI                                                                                                 | NGU 2022                                                                                   |                                                | -                                       |                                       | 1          | 0                             | د د 🖉 ۹            |
| hat 2 Online                                       | 2                 | 20224711392                                                                                                    | ALMUAZIM U                                                                                                    | 2022                                                                                       |                                                |                                         |                                       | - 1        | 0                             | د د م              |
|                                                    | з                 | 20224711393                                                                                                    | ANINA LIA MAGHFIF                                                                                                 | OH 2022                                                                                    |                                                |                                         |                                       |            | 0                             | د د 🖉 م            |
|                                                    | 4                 | 20224711394                                                                                                    | ANNISA IZZAHRA                                                                                                    | 2022                                                                                       |                                                |                                         |                                       |            | 0                             | د د م              |
|                                                    | 5                 | 20224711395                                                                                                    | APRIANSYAH SUAT                                                                                                   | 2022                                                                                       |                                                |                                         |                                       |            | 0                             | د د 🖉 ۹            |
|                                                    | 6                 | 20224711396                                                                                                    | BARO'AH EL CHAME                                                                                                  | ANI 2022                                                                                   |                                                |                                         |                                       |            | 0                             | <b>₽ ≥ ⇒ ⇒</b>     |
|                                                    | 7                 | 20224711207 Q                                                                                                   | RAVIL ADITIA                                                                                                    |                                                                                            |                                                |                                         |                                       |            |                               |                    |
|                                                    |                   | 20224711357#                                                                                                    | BATO ADITIA                                                                                                    | 2022                                                                                       |                                                |                                         |                                       |            | 0                             | P 🖉 🗇 🗇            |

6. Akan muncul menu isian presensi, klik di kolom isian lama pembelajaran, jam ke dan sampai ke, dan pokok pembahasan. Selanjutnya pilih salah satu absensi siswa ( Alpa, Ijin, Sakit dan Hadir). Tahap terakhir dengan klik Input di bagian bawah isian.

|      |                        |                                             |          | Home >             | Akademika | resensi<br>» Presensi M | Mahas |
|------|------------------------|---------------------------------------------|----------|--------------------|-----------|-------------------------|-------|
| — та | nggal dan Jam Presensi |                                             |          |                    |           |                         |       |
| Mata | Kuliah : PSIKOLOGI PE  | NDIDIKAN                                    |          |                    |           |                         |       |
| Tang | gal: 01 SEPTEMBER 20   | 23                                          |          |                    |           |                         |       |
|      |                        |                                             |          |                    |           |                         |       |
| Lam  | د 🖌 a :                | an                                          |          |                    |           |                         |       |
| Jam  | Ке: 4>>13:00:00-1      | 4:00:00 	✔ Sampai Ke : 4>>13:00:00-14:00:00 | • •      |                    |           |                         |       |
| Poko | k Bahasan : Perkemi    | oangan siswa MTs                            |          |                    |           |                         |       |
| - 4  |                        |                                             |          |                    |           |                         |       |
| No   | NIM                    | Nama                                        | Angkatan | Presensi Pertemuar |           |                         |       |
|      |                        |                                             |          | Alpa               | ljin      | Sakit                   | Had   |
| 1    | 20224711390            | ABUBAKAR PATI MANGU                         | 20221    | 0                  | 0         | 0                       | 0     |
| 2    | 20224711392            | ALMUAZIM U                                  | 20221    | 0                  | 0         | 0                       | 0     |
| 3    | 20224711393            | ANINA LIA MAGHFIROH                         | 20221    | 0                  |           | 0                       | 0     |
| 4    | 20224711394            | ANNISA IZZAHRA                              | 20221    | 0                  |           | 0                       | 0     |
| 5    | 20224711395            | APRIANSYAH SUAT                             | 20221    | 0                  |           | 0                       | 0     |
| 6    | 20224711396            | BARO'AH EL CHAMDANI                         | 20221    | 0                  | 0         | 0                       | 0     |
| 7    | 20224711397            | BAYU ADITIA                                 | 20221    | 0                  | 0         | 0                       | 0     |
| 8    | 20224711398            | DINI AYUS KURNIATIN                         | 20221    | 0                  | 0         | 0                       | 0     |
| 9    | 20224711399            | FADLI RUMLUS                                | 20221    | 0                  | 0         | 0                       | 0     |
| 10   | 20224711401            | GALUH YULAN NUGROHO                         | 20221    | 0                  | 0         | 0                       | 0     |
| 11   | 20224711402            | GUSMAN AWI                                  | 20221    | 0                  | 0         | 0                       | 0     |
| 12   | 20224711403            | HAIKAL                                      | 20221    | 0                  | 0         | 0                       | 0     |
| 13   | 20224711404            | HUSIN TAMHER                                | 20221    | 0                  | 0         | 0                       | 0     |
| 14   | 20224711405            | INDRAJIT ARYA PUTRA                         | 20221    | 0                  | 0         | 0                       | 0     |
| 15   | 20224711406            | IAIS MAULANA HARDI RIYAUR                   | 20221    | 0                  | 0         | 0                       |       |

----- SELAMAT MENCOBA -----